#### UPGRADE DE SISTEMA

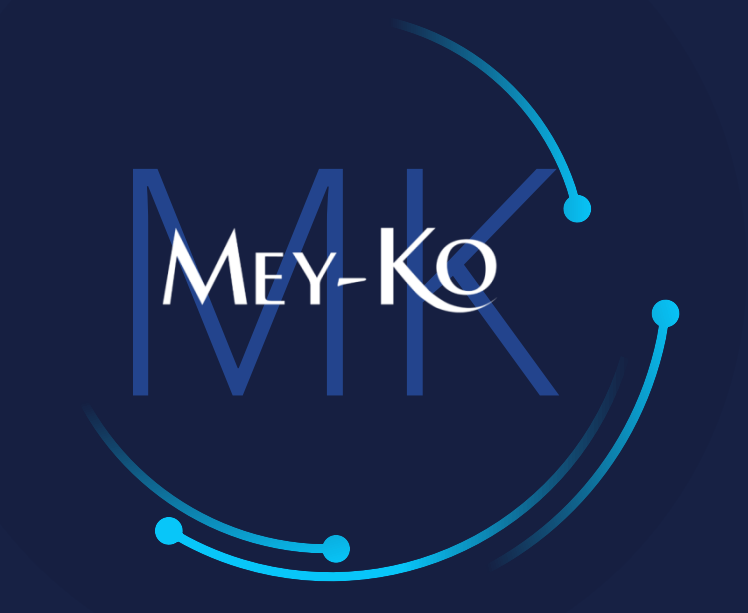

1

Proceso - Compras

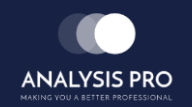

٠

Manual de usuario

El objetivo del siguiente manual es el de documentar el "Proceso de Compras". Solicitando cotizaciones específicas a los proveedores requeridos para adquirir productos deseados para la empresa Meyko y posteriormente ser recibidos y puestos a la venta.

• Proceso a seguir a continuación:

Ingresar a la plataforma de Odoo

www.odoo.com

Seleccionar la Aplicación de Compra

Α

Crear nueva Compra

2

В

Manual de usuario

Mey-KQ

Ingresar a la plataforma de Odoo • Como primer paso, se debe de ingresar a la plataforma de Odoo con usuario y contraseña. (En caso de no tener usuario y contraseña solicitarlo al departamento de IT.)

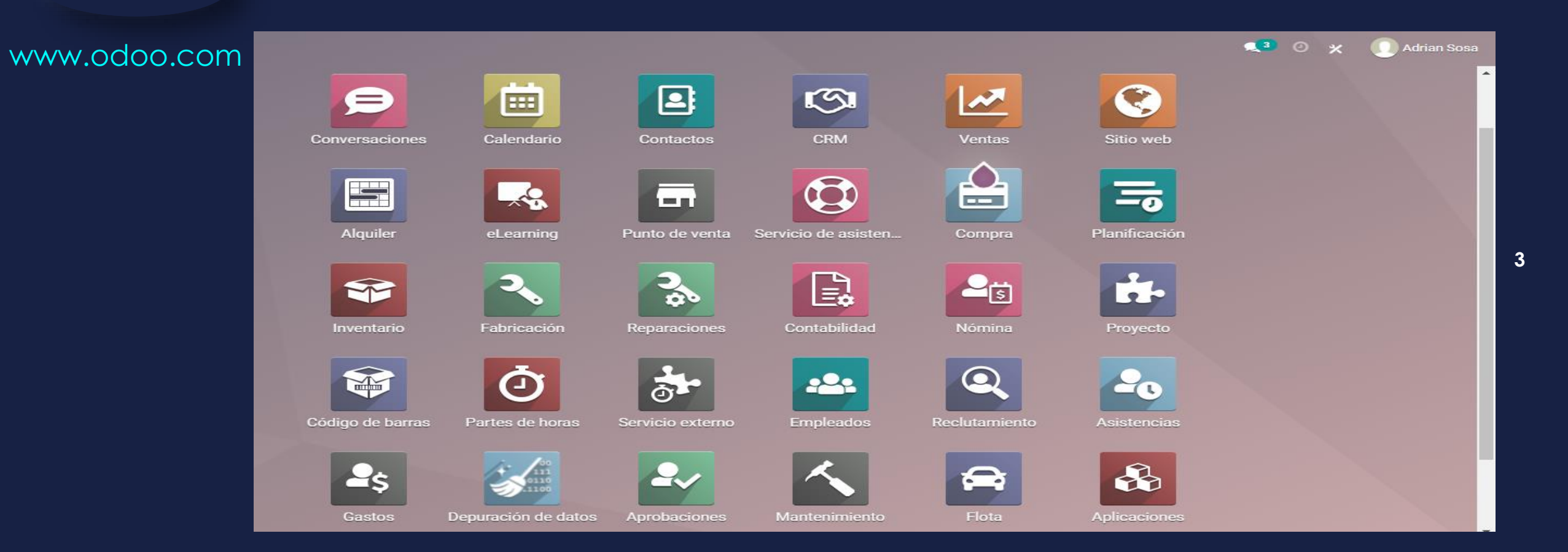

Manual de usuario

MEY-KO

#### Ingresar a la aplicación de *"Compra"* que se encuentra en la pantalla principal. Seleccionar la Aplicación de Compra 2 Q S P Compra -Contactos icio de asis Planificación -S ~~ A Compra ġ. -¥ Contabilidad 2 Nómina Compra ¥ Ō ð. Q Asistencias -2 Nómina Seleccionar \$ Q 2s 3 :2: 4 esta opción MacBook

En computadora

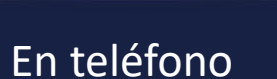

2~

• Manual de usuario

 Para generar una nueva compra, primero se debe de seleccionar la opción de "Crear".

#### Crear nueva Compra

В

|         | Compra        | Pedidos Producto       | os Informes Confi <u>c</u> | juración            |                        |                     |                       |                                       | ۵           | 0 >    | ĸ 🚺        | ) Adrian ( | Sosa     |
|---------|---------------|------------------------|----------------------------|---------------------|------------------------|---------------------|-----------------------|---------------------------------------|-------------|--------|------------|------------|----------|
| Solioit | udos de pre   | esupuesto              |                            |                     | <u> </u>               | Buscar              |                       |                                       |             |        |            |            | Q        |
| CREAF   | 2 🗻           |                        |                            |                     | r                      | r Filtros           | por 🔺 Favoritos       | 1-18 / 18 <                           | > =         | = =    | ⊞ L        | 1 🛗        | 0        |
|         | Todas las SdP | 3<br>Por Enviar        | 0<br>En espera             | 3<br>Retrasado      | Valor medio del        | pedido (L)          | 10307.86              | Comprado en los últimos 7 días<br>(L) |             | 0      | 1          |            | <b>^</b> |
|         | Mis SdP       | 1                      | 0                          | 1                   | Plazo de co            | ompra               | 0 Days                | SdP enviadas los últimos 7 días       |             | 0      | (          |            |          |
|         | Referencia    | Proveedor              | Repre                      | esentante de Compra | Fecha límite de pedido | Actividad siguiente | Documento origen      |                                       | Total       | Estado | э          |            |          |
|         | P00018        | AGENCIA MATAMOROS S.   | DR R.L.                    |                     | hace 2 días            |                     | Informe de reabasteci | imiento de existencias                | L 10.00     | Petici | ión presup | uesto      |          |
|         | P00017        | DR. COMFORT            |                            |                     | hace 2 días            | 0                   | OP/00003 Informe of   | de reabastecimiento de existencias    | . 75,000.00 | Petici | ión presup | uesto      |          |
|         | P00016        | ROSCOE MEDICAL         | ្ត្ត ទ                     | Saul Mendez         |                        |                     |                       | L                                     | 60,000.00   | Pedid  | lo de comp | ira        |          |
|         | P00015        | AGENCIA NAVIERA GUTICI | A S. DE R.L.               |                     |                        | 0                   | TE00001               |                                       | L 0.00      | Pedid  | lo de comp | ira        |          |
|         | P00014        | AGENCIA ADUANERA GUN   | ERA                        |                     |                        |                     | TE00001               |                                       | L 0.00      | Pedid  | lo de comp | ra         |          |
|         | P00013        | AGENCIA MATAMOROS S.   | DR R.L.                    | Administrator       |                        | 0                   |                       |                                       | L 1,030.00  | Pedid  | lo de comp | ira        |          |
|         | P00012        | AGENCIA MATAMOROS S.   | DR R.L.                    | dministrator        |                        |                     |                       |                                       | L 1,030.00  | Pedid  | lo de comp | ira        |          |
|         | P00011        | NoVarix                | <b>೧</b> S                 | Saul Mendez         |                        | 0                   |                       |                                       | \$150.00    | Pedid  | lo de comp | ira        |          |
|         | P00010        | DRIVE MEDICAL          |                            |                     |                        |                     | Informe de reabasteci | imiento de existencias                | . 10,500.00 | Pedid  | lo de comp | ira        |          |
|         | P00009        | NoVarix                |                            |                     |                        | 0                   | Informe de reabasteci | imiento de existencias                | L 0.00      | Pedid  | lo de comp | ira        |          |
|         | P00008        | NoVarix                | <b>n</b> s                 | Saul Mendez         |                        |                     |                       | L                                     | . 26,200.00 | Pedid  | lo de comp | ira        |          |
|         | P00007        | ACE SALES              | Ω 4                        | drian Sosa          | hace 42 días           | 0                   |                       |                                       | L 450.00    | Petici | ión presup | uesto      |          |
|         | P00006        |                        |                            | aul Mondoz          |                        |                     |                       |                                       | 1 0 00      | Dedic  | lo de comr |            |          |

5

Manual de usuario

Crear nueva

Compra

В

 Para generar una nueva "Solicitud de Presupuesto" o "Cotización", primero se debe de elegir el proveedor deseado y luego, en la pestaña de productos elegir el o los producto deseados.

MEY-KO

6

Compra Productos Informes Configuración 👥 🕘 🕺 Adrian Sosa Pedidos Solicitudes de presupuesto / New GUARDAR DESCARTAR POR CORREO ELECTRÓNICO CONFIRMAR PEDIDO CANCELAR EN **IMPRIMIR SDP** PETICIÓN PRESUPUESTO SOLICITUD DE PRESUPUESTO ENVIADA PEDIDO DE COMPRA Solicitud de presupuesto ☆ New Proveedor Fecha límite de pedido 20/10/2021 10:20:00 Referencia de Fecha de recepción proveedor Pedir confirmación Acuerdos de compra HNL - 2 Moneda Otra información Productos Descripción Cantidad UdM Subtotal Producto Precio unit... Impuestos Agregar un producto Agregar una sección Agregar nota L 0.00 Base imponible: Impuestos: L 0.00 L 0.00 Total:

Manual de usuario

Crear nueva

Compra

В

 Dentro de las opciones de la pestaña de "Productos", se debe de seleccionar la opción de "Agregar Producto". De esta forma se desplegará un listado de artículos a elegir.

Compra Pedidos Productos Informes Configuración 👥 🕘 🕺 Adrian Sosa Solicitudes de presupuesto / New GUARDAR DESCARTAR POR CORREO ELECTRÓNICO EN **IMPRIMIR SDP** CONFIRMAR PEDIDO CANCELAR PETICIÓN PRESUPUESTO SOLICITUD DE PRESUPUESTO ENVIADA PEDIDO DE COMPRA Solicitud de presupuesto 2 New Proveedor Fecha límite de pedido 20/10/2021 10:20:00 Referencia de Fecha de recepción proveedor Pedir confirmación Acuerdos de compra -HNL - 2 Moneda Otra información Productos Producto Descripción Cantidad UdM Subtotal Precio unit... Impuestos Agregar un producto Agregar una sección Agregar nota [68133] ACEITE AROMATICO - SLEEP WELL - 10ML [301THM0002] ALMOHADA THERAFREEZE (301THM0001) ALMOHADA THERAGEL Adherente para cintas y vendas Alcohol Espuma [ALIM] Alimentación L 0.00 Base imponible: [ALIM-SOC] Almuerzos/Cenas - Socios Buscar más.. L 0.00 Impuestos: Escriba algo. L 0.00 Total:

7

# : Proceso de Compras Manual de usuario

MEY-KO

8

| Crear nueva<br>Compra | • Al ter<br>de "G                         | rminar de<br>Guardar".                                                                                                    | elegir los art                        | culos desea                        | dos, se debe de                                                                              | seleccionar el t                                                 | ooton       |
|-----------------------|-------------------------------------------|----------------------------------------------------------------------------------------------------|---------------------------------------|------------------------------------|----------------------------------------------------------------------------------------------|------------------------------------------------------------------|-------------|
| B                     | 🗰 Compra                                  | Pedidos Productos I                                                                                                    | nformes Configuración                 |                                    |                                                                                              | 🤹 0 🗴 🌔                                                          | Adrian Sosa |
| b                     | Solicitudes de presu<br>GUARDAR DESCARTAR | ouesto / New                                                                                                    |                                       |                                    |                                                                                              |                                                                  |             |
| ۵<br>                 | EN POR CORREO ELEC                        | CTRÓNICO IMPRIMIR SDP                                                                                                    | CONFIRMAR PEDIDO CANCELAR             |                                    | PETICIÓN PRESUPUESTO                                                                         | SOLICITUD DE PRESUPUESTO ENVIADA PEDIDO                          | D DE COMPRA |
|                       |                                           | Solicitud de presupuest<br>Solicitud de presupuest<br>New<br>Proveedor<br>Referencia de<br>proveedor<br>Acuerdos de compra | ADVANCED INSTRUMENTATIONS, INC.       | ✓ I Fecha límite de Fecha de recep | a pedido 20/10/2021 10:20:00<br>cción 20/10/2021 12:00:00 → No On-ti<br>□ Pedir confirmación | me Delivery Data                                                 |             |
|                       |                                           | Moneda                                                                                                    | HNL                                   | - 2                                |                                                                                              |                                                                  |             |
|                       |                                           | Productos Otra inf                                                                                                    | ormación                              |                                    |                                                                                              |                                                                  |             |
|                       |                                           | Producto                                                                                                    | Descripción                           | Cantidad UdM                       | Precio unit Impuestos                                                                        | Subtotal E                                                       |             |
|                       |                                           | 🕂 Alcohol Espuma                                                                                                    | Alcohol Espuma                        | 100.00 Unidades                    | 150.00 (ISV por Cobrar)                                                                      | L 13,043.48 🍵                                                    |             |
|                       |                                           | 🕂 Adherente para cintas y                                                                                                  | vendas Adherente para cintas y vendas | 50.00 Unidades                     | 100.00 (ISV por Cobrar)                                                                      | L 4,347.83 🔟                                                     |             |
|                       |                                           | Agregar un producto                                                                                                    | Agregar una seccion Agregar nota      |                                    | Base imp<br>Imp                                                                              | Donible: L 17,391.31<br>Uestos: L 2,608.69<br>Total: L 20,000.00 |             |

Manual de usuario

Mey-KQ

9

Crear nueva Compra

В

 Así quedará la "Solicitud de Presupuesto o Cotización". Tomar en cuenta que en esta fase aún se encuentra en status de: "Petición de Presupuesto". El siguiente paso a seguir debe ser enviar la solicitud al proveedor por medio de coreo electrónico, eligiendo el botón de "Enviar por Correo Electrónico".

| E Compra Pedi                | idos Productos Informes Config                                                        | Iración                        |                                                  |                                                                    |                      | <b>气</b> <sup>6</sup> (      | 🔊 🗶 🚺 Adrian Sosa   |
|------------------------------|---------------------------------------------------------------------------------------|--------------------------------|--------------------------------------------------|--------------------------------------------------------------------|----------------------|------------------------------|---------------------|
| Solicitudes de presupuesto   | o / P00019                                                                            |                                |                                                  |                                                                    |                      |                              |                     |
| EDITAR CREAR                 |                                                                                       | 🔒 Imprimir 🛛 🌣 Acción          |                                                  |                                                                    |                      |                              | 1/19 < >            |
| ENVIAR POR CORREO ELECTRÓNIO | IMPRIMIR SDP CONFIRMAR F                                                              | EDIDO CANCELAR                 |                                                  | PETICIÓN F                                                         |                      | LICITUD DE PRESUPUESTO ENVIA | DA PEDIDO DE COMPRA |
| so<br>L                      | Dilicitud de presupuesto                                                              |                                |                                                  |                                                                    |                      |                              |                     |
| Pro<br>Re<br>pro<br>Ac<br>Mo | roveedor ADVANCED INST<br>eferencia de<br>roveedor<br>cuerdos de compra<br>loneda HNL | RUMENTATIONS, INC.             | Fecha límite de pedido 2<br>Fecha de recepción 2 | 20/10/2021 10:20:00<br>20/10/2021 12:00:00 N<br>Pedir confirmación | o On-time Delivery D | lata                         |                     |
| F                            | Productos Otra información                                                            |                                |                                                  |                                                                    |                      |                              |                     |
| Pr                           | Producto                                                                              | Descripción                    | Cantidad UdM                                     | Precio unitario                                                    | Impuestos            | Subtotal :                   |                     |
| Al                           | Alcohol Espuma                                                                        | Alcohol Espuma                 | 100.00 Unidades                                  | 150.00                                                             | (ISV por Cobrar)     | L 13,043.48                  |                     |
| A                            | Adherente para cintas y vendas                                                        | Adherente para cintas y vendas | 50.00 Unidades                                   | 100.00                                                             | (ISV por Cobrar)     | L 4,347.83                   |                     |
|                              |                                                                                       |                                |                                                  |                                                                    |                      |                              |                     |
|                              |                                                                                       |                                |                                                  |                                                                    | Base imponibl        | le: L 17,391.31              |                     |
|                              |                                                                                       |                                |                                                  |                                                                    | Impuesto             | us: L 2,608.69               |                     |
|                              |                                                                                       |                                |                                                  |                                                                    | Tota                 | l: L 20,000.00               | _                   |

Manual de usuario

MEY-KO

| Crear nueva<br>Compra | <ul> <li>En caso que los siguientes campos no sean llenados automática<br/>debe de llenar manualmente, colocando el correo electrónico y tel<br/>contacto del proveedor. Al finalizar se debe de accionar el<br/>"Guardar".</li> </ul> | mente, se<br>léfonos de<br>botón de |
|-----------------------|----------------------------------------------------------------------------------------------------|-------------------------------------|
| В                     |                                                                                                    | ×                                   |
|                       | ADVANCED INSTRUMENT                                                                                                    |                                     |
|                       | Correo electrónico                                                                                                    |                                     |
|                       | Teléfono<br>Móvil                                                                                                    |                                     |
|                       |                                                                                                    |                                     |
|                       | GUARDAR DESCARTAR                                                                                                    |                                     |

Manual de usuario

Mey-KQ

11

Crear nueva Compra

В

 El siguiente paso a seguir es enviar el correo con el documento de solicitud adjunto en PDF. Verificar si la plantilla del correo es satisfactoria, (de lo contrario, modificarla). Si lo anterior está en orden, se debe de seleccionar la opción de *"Enviar"*.

| Dectinatorios            | Coquidoroo dol dooumo      | anto v            |                   |           |        |   |                          |     |
|--------------------------|----------------------------|-------------------|-------------------|-----------|--------|---|--------------------------|-----|
| Destinatarios            | (ADVANCED INSTRUME         | NTATIONS, X) A    | ñadir contactos a | notificar |        |   |                          | -   |
| Asunto                   | GRUPO MEY-KO S.A. Or       | rder (Ref P00019) |                   |           |        |   |                          |     |
|                          |                            |                   |                   |           |        |   |                          |     |
| <i>≱</i> - B I ⊔         | A NAN - A                  | - <b>√</b> - ∷≣   |                   |           | °o 🖬   | Ö | C                        |     |
| Dear ADVANCED INS        | TRUMENTATIONS, INC.        |                   |                   |           |        |   |                          |     |
| Here is in attachment :  | a request for quotation P( | 00019 from GRUP   | D MEY-KO S.A.,    |           |        |   |                          |     |
|                          |                            |                   |                   |           |        |   |                          |     |
| If you have any question | ons, please do not hesitat | e to contact us.  |                   |           |        |   |                          |     |
| Best regards,            |                            |                   |                   |           |        |   |                          |     |
|                          |                            |                   |                   |           |        |   |                          |     |
|                          |                            |                   |                   |           |        |   |                          |     |
|                          |                            |                   |                   |           |        |   |                          |     |
|                          |                            |                   |                   |           |        |   |                          |     |
|                          |                            |                   |                   |           |        |   |                          |     |
|                          |                            |                   |                   |           |        |   |                          |     |
|                          |                            |                   |                   |           |        |   |                          |     |
|                          | df.                        |                   |                   | Usar pla  | ntilla | F | Purchase Order: Send RFQ | - C |
| RFQ_F00019.pt            |                            |                   |                   |           |        |   |                          |     |

#### Manual de usuario

Crear nueva

Compra

В

• En la parte inferior de la "Solicitud de Presupuesto" o "Cotización", se encontrará el chatter Odoo, donde por ese medio llegarán las respuestas del proveedor; siempre y cuando el proveedor responda el correo que se le ha enviado previamente. (ver diapositiva anterior, # 11).

| E Compra             | Pedidos Productos Informes Configuración                  |                         | 👤 🕑 🗶 🕕 Adriar | n Sosa |
|----------------------|-----------------------------------------------------------|-------------------------|----------------|--------|
| Solicitudes de presu | ipuesto / P00020                                          |                         |                |        |
| EDITAR CREAR         | 🖨 Imprimir 🛛 🕸 Acción                                     |                         | 20/20 🔇        | >      |
|                      | PARA GLUCOMETRO - PRODIGY                                 |                         |                |        |
|                      |                                                           |                         |                |        |
|                      |                                                           |                         |                |        |
|                      |                                                           | Base imponible: L 652,  | 173.91         |        |
|                      |                                                           | Impuestos: L 97,5       | 826.09         |        |
|                      |                                                           | Total: <b>L / 50,00</b> | 0.00           |        |
|                      |                                                           |                         |                |        |
|                      | Enviar mensaje Poner una nota 🕐 Planificar actividad      | 🗞 0 🛛 🛩 Siguiend        | io 🛔 2         |        |
|                      | Hoy                                                       |                         |                |        |
|                      | Adrian Sosahans 7 minutos                                 |                         | _              |        |
|                      | Estado: Petición presupuesto → Pedido de compra           |                         |                |        |
|                      | Adrian Sosa - hace 7 minutos                              |                         |                |        |
|                      | Este pedido de compra ha sido creado a partir de: BO00001 |                         |                |        |
|                      | Pedido de compra creado                                   |                         |                |        |

12

٠

#### Manual de usuario

Crear nueva

Compra

В

En este paso la *"Solicitud de Presupuesto"* ha quedado enviada, cambiando el status a *"Solicitud de Presupuesto Enviada".* Para continuar el proceso se debe de seleccionar la opción de *"Confirmar Pedido".* 

Compra Productos Informes Configuración 👥 O 👥 Adrian Sosa Pedidos Solicitudes de presupuesto / P00019 EDITAR CREAR 1/19 < > Acción 🛱 Acción **CONFIRMAR PEDIDO** REENVIAR POR CORREO ELECTRÓNICO IMPRIMIR SDP CANCELAR PETICIÓN PRESUPUEST SOLICITUD DE PRESUPUESTO ENVIADA PEDIDO DE COMPRA Solicitud de presupuesto P00019 ADVANCED INSTRUMENTATIONS, INC. Proveedor Fecha límite de pedido 20/10/2021 10:20:00 Referencia de Fecha de recepción 20/10/2021 12:00:00 No On-time Delivery Data proveedor Pedir confirmación Acuerdos de compra Moneda HNL Productos Otra información Producto Descripción Cantidad UdM Precio unitario Impuestos Subtotal Alcohol Espuma 100.00 Unidades L 13.043.48 Alcohol Espuma 150.00 (ISV por Cobrar) Adherente para cintas y vendas Adherente para cintas y vendas 50.00 Unidades 100.00 (ISV por Cobrar) L 4.347.83 Base imponible: L 17,391.31 Impuestos: L 2,608.69 L 20.000.00 Total:

13

# : Proceso de Compras Manual de usuario

MEY-KO

14

| Crear nueva<br>Compra | <ul> <li>En este paso la "Solicitud de Presupuest<br/>cambiando a "Pedido de Compra".</li> <li>La siguientes actividades a seguir le co<br/>Centro de Distribución, siendo los respo<br/>cuales se encargarán de realizar la recepto</li> </ul> | <i>to"</i> se ha transformado de status,<br>orresponden al departamento de<br>onsables de aquí en adelante; los<br>ción del pedido. |
|-----------------------|----------------------------------------------------------------------------------------------------|----------------------------------------------------------------------------------------------------|
| B                     | E Compra Pedidos Productos Informes Configuración                                                                                                    | < • 🔿 🗶 🕕 Adrian Sosa                                                                                                    |
| B                     | Solicitudes de presupuesto / P00019                                                                                                    |                                                                                                    |
|                       | EDITAR CREAR 🕀 Imprimir 🌩 Acción                                                                                                    | 1/19 < >                                                                                                    |
|                       | RECIBIR PRODUCTOS ENVIAR PC POR CORREO ELECTRÓNICO CREAR FACTURA CANCELAR BLOQUEAR                                                                                                    | PETICIÓN PRESUPUESTO SOLICITUD DE PRESUPUESTO ENVIADA PEDIDO DE COMPRA                                                              |
|                       |                                                                                                    |                                                                                                    |

| Compra               | Pedidos Productos informes                                          | Configuración                  |                |                                |                                                        |                                 | <b>~</b> * 6                    | Adrian Sosa        |
|----------------------|---------------------------------------------------------------------|--------------------------------|----------------|--------------------------------|--------------------------------------------------------|---------------------------------|---------------------------------|--------------------|
| Solicitudes de presu | ipuesto / P00019                                                    |                                |                |                                |                                                        |                                 |                                 |                    |
| EDITAR CREAR         |                                                                     | 🕀 Impi                         | rimir 🔹 Acción |                                |                                                        |                                 |                                 | 1/19 < >           |
| RECIBIR PRODUCTOS    | INVIAR PC POR CORREO ELECTRÓNIC                                     | O CREAR FACTURA CANCELA        | R BLOQUEAR     |                                |                                                        | PETICIÓN PRESUPUESTO            | SOLICITUD DE PRESUPUESTO ENVIAD | A PEDIDO DE COMPRA |
|                      | Dadida da comuna                                                    |                                |                |                                |                                                        |                                 | 1<br>Recepción                  |                    |
|                      | Pedido de compra                                                    |                                |                |                                |                                                        |                                 |                                 |                    |
|                      | Proveedor ADVAN<br>Referencia de<br>proveedor<br>Acuerdos de compra | CED INSTRUMENTATIONS, INC.     |                | Fecha confirm<br>Fecha de rece | ación 20/10/2021 1<br>pción 20/10/2021 1<br>Pedir conf | 6:20:07<br>2:00:00<br>firmación |                                 |                    |
|                      | Moneda HNL                                                          |                                |                |                                |                                                        |                                 |                                 |                    |
|                      | Productos Otra información                                          | 1                              |                |                                |                                                        |                                 |                                 |                    |
|                      | Producto                                                            | Descripción                    | Cantidad       | Recibido                       | Facturado UdM                                          | Precio unitario Impuest         | tos Subtotal :                  |                    |
|                      | Alcohol Espuma                                                      | Alcohol Espuma                 | 100.00         | 0.00                           | 0.00 Unidades                                          | 150.00 (ISV por                 | Cobrar L 13,043.48              |                    |
|                      | Adherente para cintas y vendas                                      | Adherente para cintas y vendas | 50.00          | 0.00                           | 0.00 Unidades                                          | 100.00 (ISV por                 | Cobrar) L 4,347.83              |                    |
|                      |                                                                     |                                |                |                                |                                                        | Base impor                      | nible: L 17,391.31              |                    |
|                      |                                                                     |                                |                |                                |                                                        | Impue                           | estos: L 2,608.69               |                    |